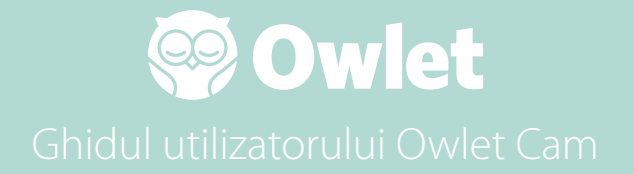

**Configurarea camerei** Conectare | Instalare

Cum să vizualizați și să utilizați Cam

Notificări Cam și clipuri video

Setări Cam | Informații

Anexă

# **Configurarea Owlet Cam**

Această parte a ghidului de utilizare vă va ajuta să vă configurați, online și să instalați Cam.

### Accesarea online

Vă recomandăm să vă configurați Owlet Cam în Owlet App înainte de a instala fizic Cam în creșă.

### Înainte de a începe:

- 1. Confirmați că aveți o rețea fără fir în 2,4 Ghz disponibilă, deoarece Cam se conectează numai prin 2,4 Ghz.
- 2. Asigurați-vă că vă cunoașteți parola WiFi.

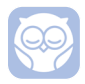

Descărcați cea mai recentă aplicație Owlet și creați un cont dacă nu aveți deja unul.

Selectați Add a Device (Adăugați un dispozitiv), apoi selectați Cam.

Urmați instrucțiunile pentru a vă configura Cam.

Verificați aceste coduri de eroare dacă nu puteți configura cu succes.

### OC 20

Dacă vedeți această eroare, aruncați o privire la comportamentul LED-ului de pe Cam.

### Este albastru intermitent?

Verificați următoarele:

- Asigurați-vă că aveți numele și parola rețelei WiFi sunt introduse corect.
- Asigurați-vă că dispozitivul dvs. mobil este conectat la aceeași rețea WiFi ca cea la care doriți să conectați Cam.
- Asigurați-vă că rețeaua dvs. WiFi este în 2,4 GHz. Cam nu acceptă în prezent 5 GHz.

### Este un albastru solid ?

• Confirmați că ați selectat Cam la începutul procesului de configurare și vă rugăm să încercați din nou.

### OC 22, OC 23, OC 24, OC 25

Dacă vedeți oricare dintre aceste erori, Cam a întâmpinat o eroare în timpul procesului de configurare și va trebui să încercați să o configurați din nou. Dacă vedeți în mod repetat această eroare, vă rugăm să contactați asistența pentru clienți pentru asistență suplimentară.

+1 884-334-5330 contact@owletcare.com

### Instalarea Cam

Cam poate fi instalat și montat în două moduri diferite: cu vedere tip ochi de pasăre sau pe o suprafață plană.

Așezați Cam și toate cablurile la 36 inci (92 cm) distanță de marginea pătuțului. Cablurile la 36 de inci (92 cm) de marginea pătuțului trebuie acoperite.

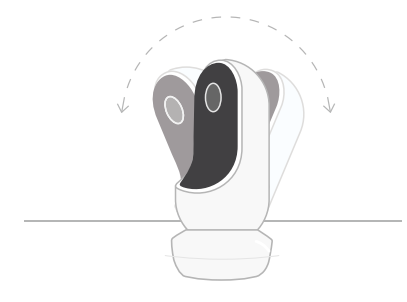

- Aşezaţi-l pe o suprafaţă plană folosind baza magnetică şi reglaţi pentru unghiul de înclinare dorit.
- ② Montați-l pe un perete deasupra pătuţului folosind baza ca suport de perete pentru o vedere de tip ochi de pasăre a pătuţului sau pentru o vedere extinsă a creşei dvs.

Următorii pași vă vor ghida prin montarea Cam pe perete (deasupra pătuțului).

De asemenea, puteți vizualiza videoclipul nostru de instalare la adresa support.owletcare.com

# Ce e in cutie

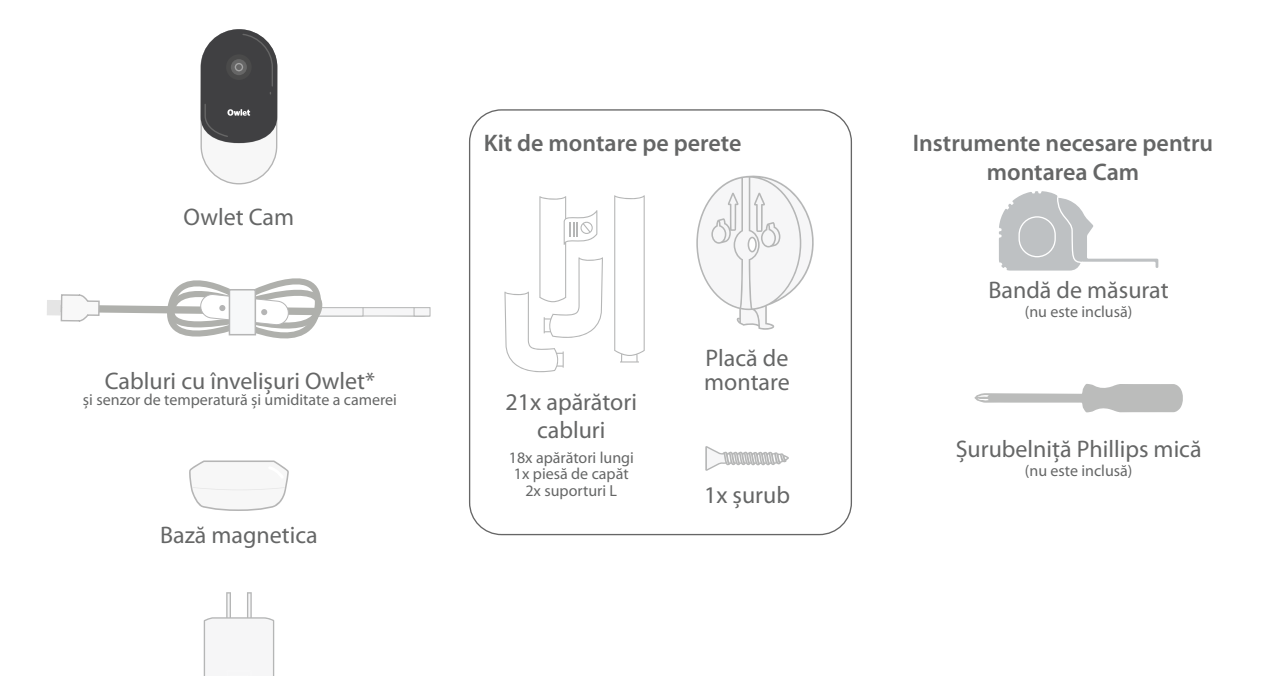

Adaptor de alimentare

# 1 Măsurați și marcați

Măsurați 36 inci (92 cm) de la partea superioară a saltelei bebelușului și faceți un semn pe perete - aici va fi montat Cam. Centrați acest semn deasupra pătuțului pentru un unghi optim de vizualizare.

Luați în considerare ce priză să utilizați. Priza trebuie să fie la cel puțin 36 inci (92 cm) distanță de pătuț pentru a vă asigura că niciun cablu expus nu va fi la îndemâna copilului. Următorii pași vă vor instrui cum să acoperiți toate cablurile.

De asemenea, este important să luați în considerare locația senzorului de temperatură și umiditate. Senzorul poate fi găsit lângă capătul cablului inteligent pe partea care se conectează la adaptorul de alimentare. Cel mai bine este să vă asigurați că senzorul de temperatură nu este direct deasupra unui ventilator de căldură sau de aer pentru a obține citiri mai precise în jurul nivelurilor generale de confort ale încăperii.

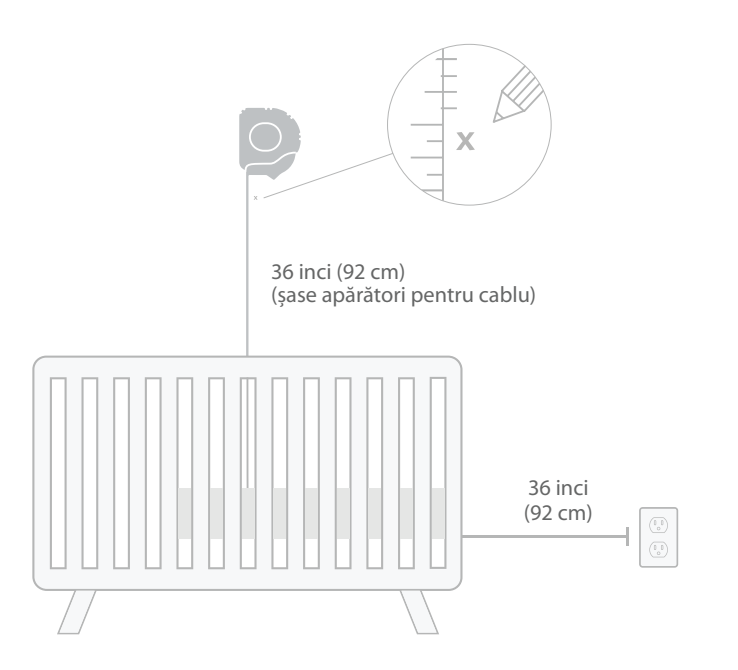

# ③ Desfăşurați cablul ④ Înfiletați cablul

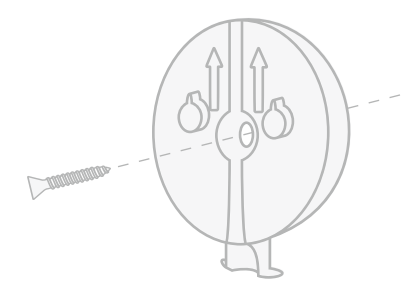

2 Aliniați și fixați

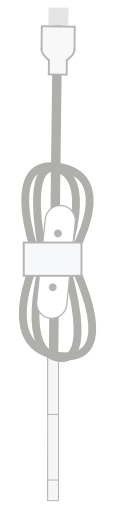

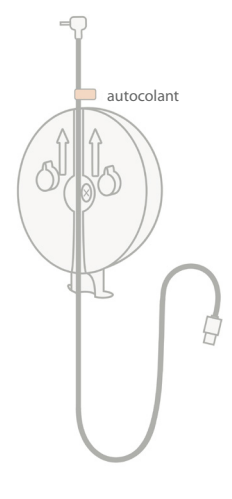

Aliniați orificiul central al plăcii de montare cu semnul pe care l-ați făcut pe perete. Folosind șurubul furnizat, fixați placa de montare pe perete **cu săgețile îndreptate în sus.**  Scoateți înfășurarea cablului și desfășurați cablul.

Treceți cablul pe canalul plăcii de montare, aliniind autocolantul portocaliu de pe cablu cu partea de sus a plăcii de montare.

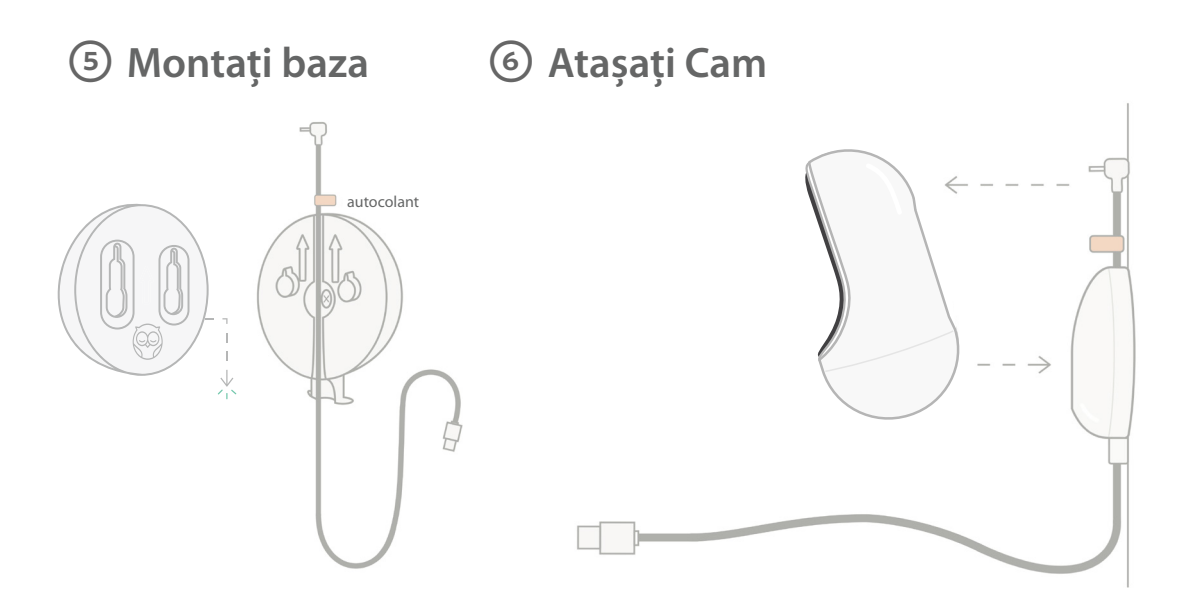

Poziționați găurile mari ale bazei magnetice peste urechile proeminente de pe placa de montare, apoi glisați în jos până când se aude un clic. Atașați Cam la baza magnetică. Conectați cablul la Cam. Autocolantul portocaliu trebuie plasat chiar deasupra plăcii de montare, astfel încât să aveți suficientă rezervă de lungime pentru cablu pentru a poziționa Cam la unghiul dorit.

# ⑦ Montați apărătoare pentru cablu

Apărătoarele de cablu folosesc adeziv cu rezistență ridicată. Acordați timpul necesar pentru instalare pentru a asigura amplasarea corectă.

- Desprindeți capacul adeziv de pe spatele unei gărzi lungi
- ② Treceți cablul prin centrul unei gărzi lungi
- ③ Fixați garda lungă pe partea inferioară a plăcii de montare
- ④ Apăsați ferm pe perete
- S Repetați paşii 1–4 cu gărzile lungi rămase până când ajungeți la înălțimea prizei de perete

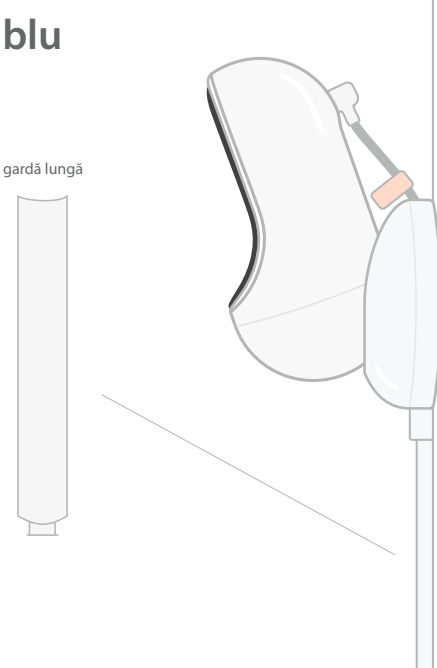

# ⑧ Montați suportul în L

Utilizați suportul în L din dreapta sau din stânga pentru a ghida cablul în direcția prizei de perete.

Instalați gărzi lungi până când orice cablu aflat la 36 inci (92 cm) de marginea pătuțului este acoperit. Continuați să adăugați gărzi lungi după cum este necesar pentru a ajunge la priză. În cele din urmă, instalați piesa de capăt când vă aflați la 6-10 inci de priză (acest lucru permite suficient spațiu pentru a înfășura cablul în exces cu velcro).

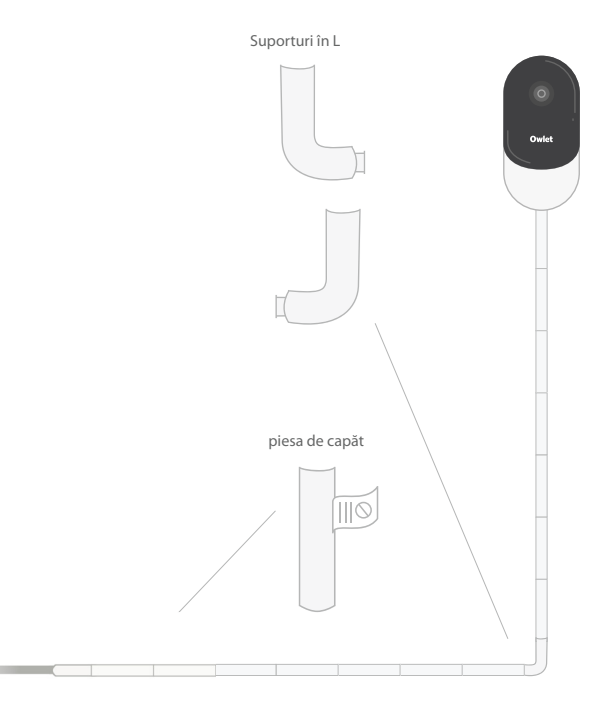

# Infăşurați cablul în exces cu velcro

Adunați cablul în exces într-o buclă. Asigurați secțiunea superioară a buclei trecând învelișul cablului prin primul orificiu. Sigla Owlet este orientată spre exterior. Fixați secțiunea inferioară a buclei de secțiunea superioară trecând învelișul cablului prin a doua gaură (bucla ar trebui să arate acum ca un arc). Fixați înfășurarea cablului rămasă.

Odată ce cablul în exces a fost înfășurat în siguranță, conectați cablul de alimentare la adaptorul de alimentare și conectați-l.

Sunteți gata! Acum puteți utiliza Aplicația pentru a face referire la modul de ajustare a unghiului Cam până când obțineți vizualizarea dorită.

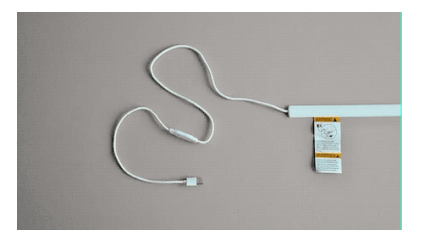

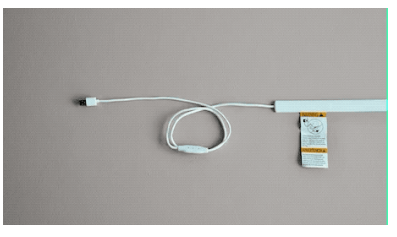

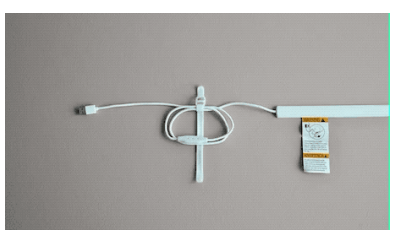

# Nevoie de ajutor?

Pentru informații de contact specifice regiunii dvs., vă rugăm să vizitați

https://support.owletcare.com

# Cum să utilizați Owlet Cam în aplicație

Această porțiune a ghidului de utilizare vă va ajuta să înțelegeți cum să utilizați Cam și toate funcțiile sale în cadrul aplicației.

### Ecranul de pornire Cam

Puteți vizualiza fluxul dvs. Cam pe dispozitive iOS sau Android. Până la 4 dispozitive pot transmite în flux în același timp.

- Selectați pictograma [] sau rotiți telefonul pe orizontală pentru a vizualiza pe ecran complet.
- Măriți de până la 4x atingând de două ori ecranul sau folosind degetele pentru a ciupi și îndepărta.

### Discuție în două sensuri

Utilizați această funcție pentru a vorbi cu copilul dvs. din altă cameră.

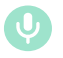

#### Buton — PORNIT Copilul vă poate auzi (microfonul are un fundal verde)

Când aveți această funcție activată, nu veți putea auzi sunetul de la Cam, așa că asigurați-vă că apăsați din nou butonul când nu vorbiți.

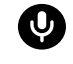

Buton — OPRIT Copilul nu vă poate auzi

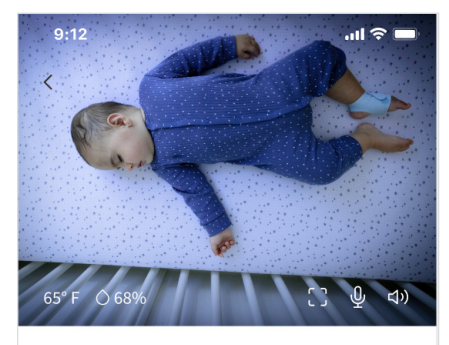

Room is comfortable

### Opțiuni audio

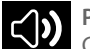

Pornit

Când aplicația Owlet este deschisă, puteți auzi sunetul din camera copilului dvs. Când schimbați filele sau închideți aplicația, nu veți auzi sunete din camera lui.

### <îx ⁰

Oprit

Dacă selectați "off" (oprit) aici, nu veți auzi sunetul de la Cam. Videoclipul va continua în flux.

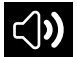

Audio de fundal

Când această opțiune este selectată, veți continua să auziți sunetul de la Cam chiar dacă aplicația dvs. este închisă sau utilizați dispozitivul pentru altceva. Acest lucru vă permite să ascultați copilul în timp ce vă folosiți telefonul în alte scopuri.

### Calitate video

Cam poate transmite în flux până la 1080p, oferind un flux de înaltă calitate. Cu toate acestea, calitatea streaming-ului video poate fi afectată de o varietate de factori. Cam este configurat să ruleze pe "Auto" (Automat), care va ajusta automat calitatea fluxului pentru a asigura un flux consistent. Puteți selecta o altă rezoluție de vizualizare (1080p, 480p sau 360p) după cum doriți. Owlet recomandă să utilizați setarea Auto pentru a vă asigura că puteți menține un flux consistent.

 Pentru a vedea ce calitate de streaming oferă Cam, atingeți de trei ori în stânga cuvântului "Auto" (Automat).

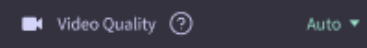

### Starea camerei

În mod implicit, starea din fluxul Cam vă va informa dacă camera este inconfortabilă pe baza nivelurilor de temperatură și umiditate. Starea va fi actualizată pentru a reflecta setările de confort implicite sau personalizate din Notifications (Notificări).

- Room is Comfortable (Camera este confortabilă)
- Room is Uncomfortable (Camera nu este confortabilă)

### Citiri de temperatură și umiditate

Owlet Cam are un senzor de temperatură și umiditate încorporat care afișează temperatura în Fahrenheit sau Celsius și umiditatea ca procent. Luați în considerare unde se află termostatul în cameră pentru a asigura citiri exacte.

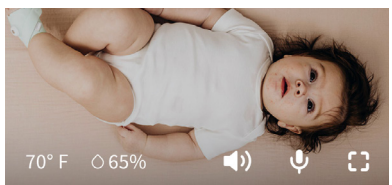

# Notificări și clipuri video

### Notificări Cam

Notificări care sunt trimise atunci când Cam detectează un anumit eveniment (plâns, sunet, mișcare). Cele trei tipuri de notificări care pot fi trimise sunt:

- <u>Detectare plâns</u>: primiți o notificare când plânsul este detectat de Cam.
- <u>Detectare sunet</u>: primiți notificări când sunetul din cameră este detectat peste pragul setat.
- <u>Detectare mişcare</u>: primiţi notificări când a fost detectată mişcare în cadrul Cam.
- <u>Confort cameră/Asistare</u> <u>somn:</u> primiți notificări când temperatura camerei sau nivelurile de umiditate sunt în afara pragurilor specificate.

#### Praguri

- <u>Plâns, sunet, mişcare</u>: setările au praguri care vă permit să reglați sensibilitatea necesară pentru a declanşa o notificare.
- <u>Comfort cameră/Asistare somn</u>: are intervale reglabile pentru a permite personalizarea care corespunde setărilor dvs. de mediu.

**Temp:** poate fi setat oriunde între 40°F (4 °C) - 90°F (32 °C), cu intervale în trepte de 5 grade.

# Valorile implicite sunt setate la 60 °F (16 °C) și 80 °F (28 °C)

Cam citește temperatura în Celsius și este convertită în Fahrenheit, astfel încât citirile ar putea fi decalate cu o medie de 1-3 grade

Umiditate : valorile implicite sunt de la 10-90% RH (umiditate relativă)

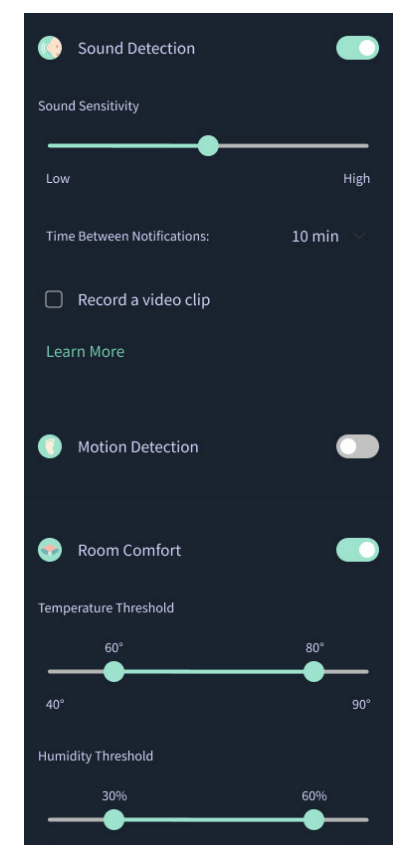

### Timp între notificări

Utilizați această setare pentru a determina cât de des doriți să primiți notificări. Un dispozitiv mobil va primi notificări specificate o singură dată în perioada stabilită.

 De exemplu, dacă timpul dintre notificări este setat la 5 minute, veți fi notificat că copilul plânge doar o dată în acele 5 minute. Dacă încă plânge în minutul 6, veți primi o altă notificare.

Acesta poate fi setat până la frecvența de 1 minut, până la 1 oră pentru plâns, sunet, mișcare. Nivelurile de confort ale camerei sunt la fiecare 30 de minute, 60 de minute sau până la 24 de ore.

Pragurile și timpul dintre notificări vor fi aceleași pentru toate dispozitivele mobile asociate contului.

#### Notificări Cam — PORNIT

Pentru ca un anumit dispozitiv mobil să primească notificări, acesta trebuie să aibă Notificările Cam activate pe PORNIT pe pagina de pornire.

Acest lucru permite conectarea mai multor dispozitive la Cam, dar numai cei care doresc notificări le vor primi.

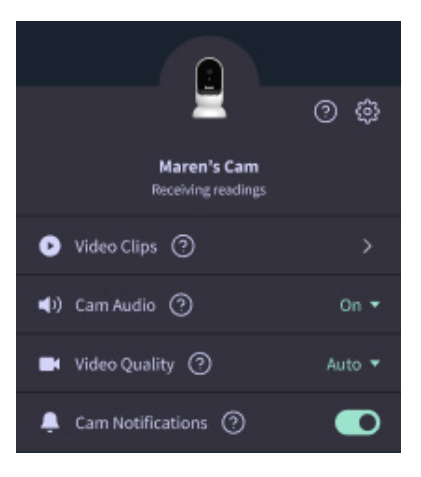

### Videoclipuri

Videoclipurile pot fi captate atunci când în camera bebelușului sunt detectate sunet, mișcare sau plâns. Clipurile vor fi salvate în aplicația Owlet timp de 7 zile și pot fi salvate pe dispozitivul dvs. mobil. Videoclipurile vor surprinde cu câteva momente înainte de eveniment, precum și câteva momente după.

 Videoclipurile pot fi captate când plânsul, sunetul sau mişcarea sunt detectate de Cam până când expiră.

#### Redarea unui videoclip

Faceți clic pe videoclipul preferat. Videoclipul va trece pe ecran complet și poate fi rotit în modul peisaj.

Puteți reda, întrerupe, înainte rapid și înapoi (~4 secunde).

Dezactivați sunetul, accesați ecranul complet sau apăsați butonul de distribuire pentru mai multe opțiuni.

Butonul de partajare vă va prezenta opțiuni:

- Şterge videoclipul din cont
- Distribuie videoclipul
- Salvează videoclipul pe dispozitiv

#### Gestionarea videoclipurilor

- <u>Disponibilitate</u>: Videoclipurile sunt disponibile pentru vizualizare de către utilizatori timp de 7 zile după ce clipul este captat.
- <u>Sortare și filtrare</u>: Puteți sorta și filtra clipurile după tip.
- <u>Stergerea videoclipului</u> : Ștergeți-le pe cele care nu sunt utile.

Pentru a șterge un videoclip, apăsați "Select" (Selectați) și verificați ce videoclipuri doriți să ștergeți.

De asemenea, puteți șterge videoclipul din vizualizarea pe întreg ecranul făcând clic pe butonul de distribuire.

Odată ce sunt șterse din aplicație, alți utilizatori conectați la acel cont vor pierde și accesul la acele clipuri video.

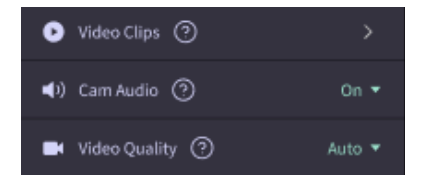

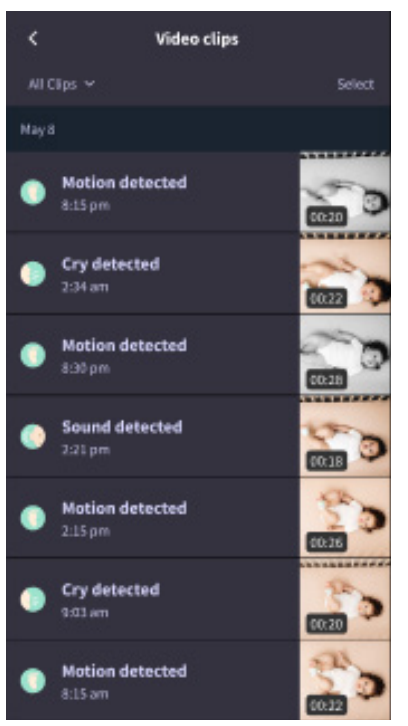

### Istoric

Clipurile video pot fi găsite și în fila History (Istoric) și vor fi incluse cu orice alt istoric asociat cu ziua respectivă. Când apăsați pe vizualizarea elementelor din listă, vi se va afișa o listă cu toate clipurile video care au fost captate în acea zi.

| Maren                                     | een Dean                                        | Chase | Chandler |
|-------------------------------------------|-------------------------------------------------|-------|----------|
| Toslay's totals                           |                                                 |       |          |
| Awaka: 1<br>Light: 4<br>Deep: 6           | 1 hr 30 min 💻<br>4 hr 30 min 💻<br>5 hr 00 min 💻 |       | _        |
| Today's overview                          |                                                 |       |          |
| Video Clips Maren's clips are stored here |                                                 |       |          |
| May 8                                     |                                                 |       |          |
| G Mare                                    | <b>n's sleep</b><br>m - 6:35 am                 |       |          |

# Întâmpinați probleme la afișarea unui feed Cam?

lată câțiva pași de urmat dacă vedeți aceste pictograme pe feed-ul Cam.

### Dispozitivul dvs. mobil este offline

Această eroare înseamnă că dispozitivul dvs. mobil nu are în prezent o conexiune la internet prin WiFi sau o rețea celulară.

Verificați și asigurați-vă că dispozitivul dvs. mobil nu este pe modul avion.

### Owlet Cam este offline

Acest mesaj indică faptul că Owlet Cam nu are conexiune la internet. Puteți verifica acest lucru sau rezolva această problemă verificând următoarele:

### Verificați dacă Cam are alimentare electrică.

- Verificați pentru a vă asigura că unitatea este conectată și pornită.
- Reciclați alimentarea deconectând-o, așteptând 30 de secunde, apoi apăsând din nou butonul Try again (Încercați din nou).

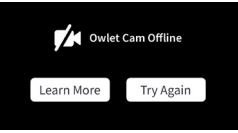

Deconectați-vă și apoi înapoi în aplicație. După ce v-ați reconectat, vedeți dacă conexiunea este restabilită.

### Verificați dacă WiFi-ul dvs. este online și emite.

- Dacă telefonul dvs. este conectat la același WiFi, dezactivați serviciile celulare și vedeți dacă puteți accesa internetul.
- Dacă WiFi emite corect sau vă aflați într-o zonă cu o nouă conexiune wireless.

### Instrucțiuni de asociere repetată

#### Repararea Cam va reseta conexiunea Wi-Fi la Cam.

Accesați fila Account (Cont), MyOwletDevices (alegeți Cam-ul dvs.), Wi-Fi, + Connect to new network

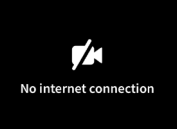

(Conectați-vă la o rețea nouă) și urmați instrucțiunile.

### Instrucțiuni de reînregistrare

Reînregistrarea Cam va elimina Cam din cont, din serviciile de backend Owlet și va șterge conexiunile Wi-Fi.

Accesați fila Account (Cont), selectați Camera, apoi selectați "Remove this device" (Eliminați acest dispozitiv).

Sub fila Account (Cont), derulați în partea de jos și selectați + Add Owlet device (Adăugați dispozitiv Owlet). Urmați instrucțiunile.

# Setări Cam și informații despre cont

Aplicația Owlet vă permite să faceți mai mult decât să vizualizați feed-ul Cam. De asemenea, puteți naviga în contul dvs. și alte setări Cam și informații generale în fila Account (Cont).

Din fila Account (Cont) și selectați Cam din lista de dispozitive Owlet, unde puteți:

- Schimbați numele Cam sau modificați profilul de copil căruia îi este atribuită Cam.
- Accesați setările de notificare.
- Adăugați o nouă rețea WiFi sau împerecheați din nou conexiunea WiFi
- Porniți/opriți luminile LED de stare
- Preluați numărul de serie Cam, versiunea de firmware și puterea WiFi.
- Eliminați și ștergeți Cam din contul dvs.

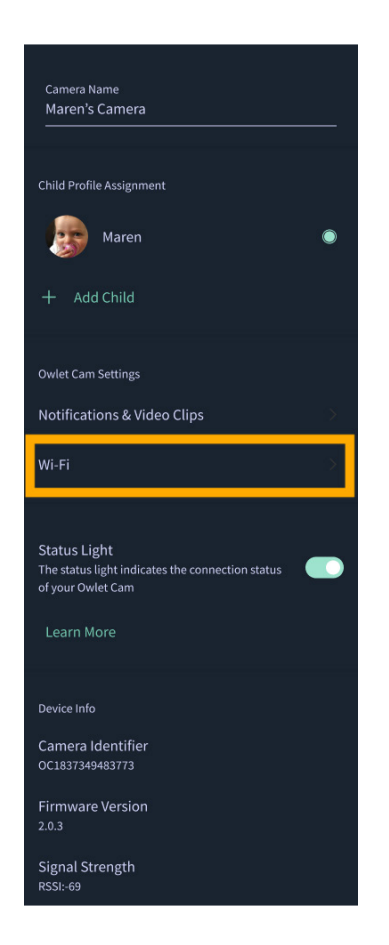

## Anexă

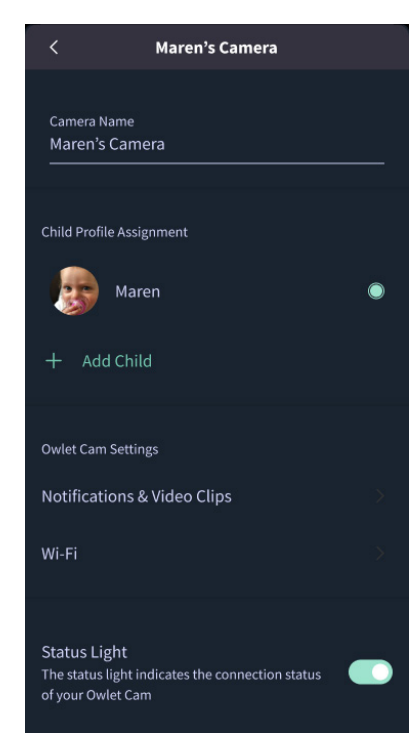

### **Cry Detection**

You can adjust the following cry detection settings:

#### On / Off

When cry detection is turned off all mobile devices logged in with your Owlet account will stop receiving cry detection notifications.

#### Time Between Notifications

Minimum time before you will receive your next notification.

#### Record a Video Clip

Your Cam will record a video clip of the notified event and will be stored in the app for 7 days.

#### **Motion Detection**

You can adjust the following motion detection settings:

#### On / Of

When motion detection is turned off all mobile devices logged in with your Owlet account will stop receiving motion detection notifications.

#### **High Sensitivity**

A high sensitivity means your Cam will notify you when it detects even the slightest motion.

#### Low Sensitivity

A low sensitivity means your Cam will notify you only when it detects a substantional amount of motion.

#### **Time Between Notifications**

Minimum time before you will receive your next notification.

#### Sound Detection

You can adjust the following sound detection settings:

#### On / Off

When sound detection is turned off all mobile devices logged in with your Owlet account will stop receiving sound detection notifications.

#### **High Sensitivity**

A high sensitivity means your Cam will notify you when it detects even the slightest noises.

#### Low Sensitivity

A low sensitivity means your Cam will notify you only when it detects a substantional amount of noise.

#### **Time Between Notifications**

Minimum time before you will receive your next notification.

### **Video Clips**

The Owlet Cam 2 captures video clips when sound, motion, or cry detection events occur. You can select which events you want to trigger a video clip, and when that event occurs, it will capture a few seconds before and after the event so you have more visibility and insight into what is happening with Baby.

Video clips will only be captured when notifications are enabled on at least one device, and will be available to view for 7 days for all devices associated with the account. Clips can be saved and downloaded to your device in order to share with others.

Once a clip is deleted by a user it is removed from the account and cannot be recovered.

#### **Room Comfort**

You can adjust the following temperature/humidity detection settings:

#### On / Off

When room comfort detection is turned off all mobile devices logged in with your Owlet account will stop receiving room comfort notifications.

#### Room Temperature & Humidity

Your cam will notify you wth a Sleep Assist prompt when the temperature or humidity settings go beyond the thresholds that are set.

#### Time Between Notifications

Minimum time before you will receive your next notification.

#### Record a Video Clip

Your Cam will record a video clip of the notified event and will be stored in the app for 7 days.

# AVERTIZARE:

Au fost cazuri în care copiii s-au STRANGULAT în orzi. Folosiți întotdeauna un inveliş de protecție atunci când este folosit la distanță mai mică de 3 picloare (91 cm) de pătut, Verificați înainte de fiecare utilizare pentru a vă asigura că copilul dvs. nu are acces la cablu. Înterrupeți imediat utilizarea dacă învelişul de protecție este deteriorat sau rupt. Nu îndepărtați eticheta de pe cablu sau de pe capacul de protecție.

#### INSTRUCȚIUNI DE SIGURANȚĂ IMPORTANTE

 AVERTIZARE: Owlet Cam nu este un dispozitiv medical. Nu este destinat utilizării ca dispozitiv medical sau inlocuirii unui dispozitiv medical. Nu are scopul de a diagnostica, vindeca, trata, atenua sau preveni boala sau starea de sănătate sau de a investiga, înlocui sau modifica anatomia sau orice proces fiziologic și nu face aceste lucruri.
Numai pentru utilizare în interior. Pentru a reduce riscul de incendiu sau electrocutare, NU expuneți acest produs la apă sau umiditate. NU utilizați monitorul lăngă apă (cum ar fi cada, chiuveta etc.) și nici nu scufundați în apă.
Utilizarea acestui monitor nu trebuie să înlocuiască supravegherea adecvată a adulților/părinților. Ar trebui să verificați activitatea copilului dvs. la intervale regulate, deoarece acest monitor nu va alerta părinții cu privire la activitățile silențioase ale unui copil.

• NU încercați NICIODATĂ să dezasamblați produsul. Acest lucru este periculos și va anula garanția.

Utilizatorul nu trebuie să încerce să întrețină/repare monitorul.

• Utilizați numai adaptorul furnizat împreună cu acest produs. Polaritatea sau tensiunea incorectă a adaptorului poate deteriora grav produsul.

Pentru a preveni încurcarea și supraîncălzirea, NU folosiți prelungitoare.

 Adaptorul poate deveni usor cald la atingere în timpul funcționării. Aceasta este normal.

 Deconectați ÎNTOTDEAUNA adaptorul de la priza de perete în timpul perioadelor prelungite de neutilizare.  Verificați pentru a vă asigura că plăcile de priză de perete nu sunt neobișnuit de fierbinți la atingere. Dacă sunt, deconectați imediat cablurile de la aceste prize. Verificați dacă toate conexiunile la priză sunt în stare bună, astfel încât adaptorul să nu fie slăbit sau să nu fie expus niciun cablu. Solicitați unui electrician calificat și autorizat să verifice dacă niciun cablu nu este expus.

 NU plasați adaptorul/priza de perete sub o fereastră unde un copil l-ar putea folosi pentru a călca și/sau a ajunge la ceva care ar putea fi periculos.

 Este necesară asamblarea de către un adult. Țineți piesele mici departe de copii atunci când le asamblați. Aveți grijă când despachetați produsul.

Acest produs nu este o jucărie. NU permiteți copiilor să se joace cu el.

 Monitorul utilizează transmisie criptată pe frecvențe gestionate de FCC. Întotdeauna, nu uitați să vă protejați cu parolă routerul WiFi.

#### INSTRUCȚIUNI SUPLIMENTARE DE SIGURANȚĂ

• VENTILARE: NU blocați orificiile de ventilație. NU așezați pe un pat, canapea, covor sau suprafețe similare. NU așezați într-o bibliotecă sau dulap care ar putea limita fluxul de aer. • INCĂLZIRE: Monitorul trebuie amplasat departe de sursele de căldură, cum ar fi calorifere, registre termice, sobe sau alte aparate care produc căldură. De asemenea, păstrați aceste componente departe de lumina directă a soarelui. • PROTECȚIA CABLULUI DE ALIMENTARE: Cablul de alimentare trebuie să fie direcționat astfel încât să nu fie posibil să fie călcat sau strâns de obiecte plasate pe sau lângă el. Acordați o atenție deosebită cablului la ștecher și la punctul în care iese din monitor.

#### GARANȚIE LIMITATĂ

Owlet stă cu mândrie în spatele produselor sale. Garanțiile noastre se gasesc la:

https://owletcare.com/pages/warranty

#### DECLARAȚIE DE CONFORMITATE FCC

Schimbările sau modificările aduse acestei unități care nu sunt aprobate în mod expres de partea responsabilă pentru conformitate ar putea anula autoritatea utilizatorului de a utiliza acest echipament. Vă rugăm să utilizati NUMAI adaptorul de alimentare furnizat. Nerespectarea acestui lucru poate anula garanția noastră limitată. Acest echipament a fost testat și s-a dovedit că respectă limitele pentru un dispozitiv digital de Clasa B, în conformitate cu Partea 15 a regulilor FCC. Aceste limite sunt concepute pentru a oferi o protecție rezonabilă împotriva interferențelor dăunătoare într-o instalație rezidențială. Acest echipament generează, utilizează și poate radia energie de frecvență radio și, dacă nu este instalat și utilizat în conformitate cu instrucțiunile producătorului, poate provoca interferențe dăunătoare comunicațiilor radio.

#### DECLARAȚIE DE CONFORMITATE WEE

Owlet se angajează să îndeplinească cerințele directivei 2012/19/UE privind deșeurile de echipamente electrice și electronice (WEEE). Vă rugăm să vizitați site-ul nostru la owletcare.com pentru a afla mai multe despre eliminarea corectă a produselor Owlet în UE și Marea Britanie.

#### DECLARAȚIE DE CONFORMITATE

Prin prezenta, Owlet Baby Care declară că Owlet Cam este în conformitate cu Directiva 2014/53/UE. Textul integral al declarației de conformitate UE este disponibil la următoarea adresă de internet: https://owletcare.com/pages/ce-compliance

#### GAMA DE FRECVENȚĂ ȘI IEȘIRE MAXIMĂ

2412-2472 MHz (ieșire 0,0249 wați)

U.S. Pat. Nos. D864147 și D864148. Alte brevete în curs

#### IC:21386-OC2A

Acest dispozitiv este în conformitate cu standardele RSS scutite de licență din Industry Canada. Funcționarea este supusă următoarelor două condiții: (1) acest dispozitiv nu poate provoca interferențe și (2) acest dispozitiv trebuie să accepte orice interferențe, inclusiv interferențe care pot cauza funcționarea nedorită a dispozitivului.

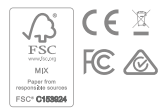

Detectarea evenimentelor de securitate cibernetică

Securitatea cibernetică este o prioritate la Owlet. Avem o echipă care este dedicată asigurării securității continue a produselor și serviciilor noastre. Produsele noastre au activată înregistrarea în jurnal, astfel încât să putem investiga problemele suspectate. Dacă bănuiți o problemă, vă rugăm să ne contactați: https://support. owletcare.com/hc/en-us/categories/360003108872

### Menținerea dispozitivului la zi

Este important să vă mențineți dispozitivele la zi cu actualizările producătorului, fie că este vorba de telefon, computer sau aplicație - inclusiv a noastră! Dacă există o actualizare disponibilă, asigurați-vă că o descărcați și că utilizați cea mai recentă versiune disponibilă. Dacă se găsește o vulnerabilitate de securitate pe dispozitivul nostru, actualizările de securitate vor fi trimise în noile versiuni, vă rugăm să vă asigurați că aplicația dvs. Owlet este, de asemenea, actualizată.

Orice posibilă problemă de vulnerabilitate poate fi raportată așa cum este subliniat în Politica de divulgare a vulnerabilităților Owlet: https://owletcare.com/pages/vulnerability-disclosure-policy

### Actualizări de securitate

Pentru a asigura securitatea dispozitivului dvs., orice actualizări de securitate necesare sau de rutină vor fi furnizate dispozitivului dvs. cel puțin până la 31 decembrie 2027.

Prin prezenta, Owlet Baby Care, Inc. declară că Owlet Cam este în conformitate cu Directiva 2014/53/UE și UK PSTI (2022). Textul integral al Declarației de conformitate pentru UE și Regatul Unit este disponibil la următoarea adresă de internet: https://owletcare.com/pages/ce-compliane

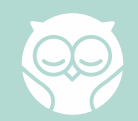